## **Higher and Technical Education Portal**

# Rajasthan Paramedical Council, Jaipur

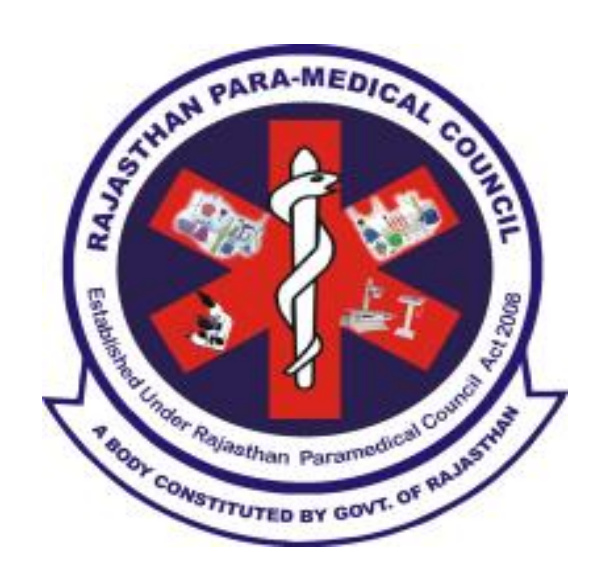

# User Manual for Student Paramedical Council Admission (2019-20)

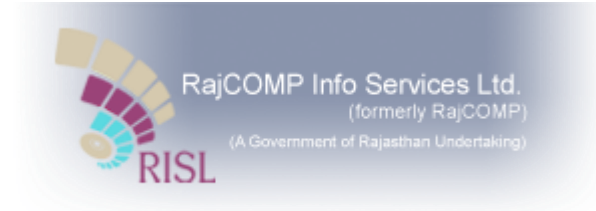

Help Line Number - 0141-2973804, 2988946 Email- rpmc.helpdesk@gmail.com

## Contents

| 1.      | Intro       | duction                                 | 3  |
|---------|-------------|-----------------------------------------|----|
| 2.      | SSO         | Login Flow                              | 3  |
| I.      | Re          | gistration Form                         | 6  |
| П.      | . Qu        | alification Details                     | 7  |
|         | l. F        | Personal Details                        | 8  |
| IV      | /. <i>F</i> | Address Details                         | 9  |
| V       | . Otł       | her Details                             | 10 |
| V       | I. E        | Bank Details                            | 10 |
| V       | II. C       | Documents                               | 11 |
| V       | III. C      | Courses                                 | 12 |
| IX      | (. <b>(</b> | Course-Colleges-Combination Priority    | 13 |
| X       | . Set       | tting Priority for each combination     | 14 |
| X       | II. F       | Final Lock and Submit                   | 16 |
| 4.E     | -mitra      | a- Pay Fee                              | 16 |
| a)      | F           | ۔<br>First Option-e-mitra Kiosk         | 17 |
| ,<br>b) | ę           | ·<br>Second Option-Online Payment       | 17 |
| ,       |             | • • • • • • • • • • • • • • • • • • • • |    |

## 1. Introduction

This user manual explains the flow of Paramedical Council Admission form filling process for student. The student can fill the form fill the form either through by himself/herself by his/her SSO ID or visit to the nearest E-Mitra. *Note- While filling the form through e-mitra kiosk student don't require SSO ID but filling the form itself require SSO ID mandatorily.* 

## 2. SSO Login Flow

 <u>https://sso.rajasthan.gov.in/signin</u>and click on Sign up/Register, if student does not have a SSO IDthen create a ssoid using the below steps

| and the second second                                                      | a 2 miles                                                                                                    |
|----------------------------------------------------------------------------|----------------------------------------------------------------------------------------------------|
|                                                                            | Rajasthan Single Sign-On v 4.8                                                                                            |
| SSO                                                                        | One Identity for all Applications                                                                                         |
|                                                                            | English हिन्दी                                                                                                    |
| SSOID or Offi                                                              | cial Email ID                                                                                                    |
| Note: Employees of Govt<br>(username@rajasthan.go<br>@jaipurmetrorail.in). | of Rajasthan can use their Official Email ID as SSOID<br>w.in/ @rajpolice.gov.in/ @riico.co.in/ @rvpn.co.in/              |
| Password                                                                   | ۲                                                                                                    |
| Please enter 6-digit capt                                                  | 6 <sup>A</sup> 5 4 2<br>tha code in text box                                                                              |
| Enter 6-digit captcha                                                      | code 📿                                                                                                    |
| Forgot Username/ SS<br>Forgot Password?                                    | OID? Cancel                                                                                                    |
| New Users ! Signup/                                                        | Register                                                                                                    |
| <u>Click here fo</u><br><u>Click here fo</u>                               | Emitra/ Kiosk User Contast Lere<br>Emitra (Kiosk User) SSO Login Guidelines<br>Emitra (Citizen User) SSO Login Guidelines |
|                                                                            | 🌜 Helpdesk Details                                                                                                    |

**2)** Complete all the information and complete the registration and keep the SSOID and Password for further refrence

|                       | Rajasthan Single Sign-On v 4.8                                                |
|-----------------------|-------------------------------------------------------------------------------|
| Bige Sept             | One Identity for all Applications                                             |
| Please select an o    | ption to register :-                                                          |
| I have only Bha       | mashah ID (Only for Citizens)                                                 |
| 🔍 I have both Bha     | mashah & Aadhaar (Only for Citizens)                                          |
| I have only Aad       | haar ID (UID) (Only for Citizens)                                             |
| I have only Udh       | yog Aadhaar (UAN) (Only for Udhyog)                                           |
| I am a Govt. of       | Rajasthan Employee (SIPF Users)                                               |
|                       | OR                                                                            |
| <b>f</b> Register wit | h Facebook Register with Google                                               |
|                       | Next Cancel                                                                   |
| <b>%</b> 0141-5153    | helpdesk.sso@rajasthan.gov.in<br>222 Ext. 23717 (Weekdays from 10 AM to 6 PM) |

3) Go to URL <u>https://sso.rajasthan.gov.in/signin</u> and login using the created credentials

| Brate Stark                                           | Rajasthan Si<br>One Identity                                             | ngle Sign-(<br>for all Appli<br>English f | On v 4.8<br>cations<br>हेन्दी |                          |
|-------------------------------------------------------|--------------------------------------------------------------------------|-------------------------------------------|-------------------------------|--------------------------|
| L kamal                                               | satija22                                                                 |                                           |                               |                          |
| Note: Employees<br>(username@raja<br>@jaipurmetrorail | of Govt. of Rajasthan can<br>sthan.gov.in/ @rajpolice.<br>I.in).         | n use their Offi<br>gov.in/ @riico.       | cial Email<br>co.in/ @rv      | ID as SSOID<br>pn.co.in/ |
| <b>a</b>                                              |                                                                          |                                           |                               | ۲                        |
| <b>2</b><br>Please enter 6-d                          | 6 O                                                                      | 2                                         | 0                             | 0                        |
| 260200                                                |                                                                          |                                           |                               | 2                        |
| Forgot Userna<br>Forgot Passwo<br>New Users ! Si      | me/ SSOID?<br>ord?<br>ignup/ Register                                    |                                           | Login                         | Cancel                   |
|                                                       |                                                                          | ser Contact H                             | ere                           |                          |
| <u>Click</u>                                          | Emitra/ Kiosk U<br>here for Emitra (Kiosk U<br>here for Emitra (Citizen) | Jser) SSO Log<br>User) SSO Log            | in Guideli<br>Iin Guidel      | nes<br>ines              |

|             | RAJASTHAN S            |                                         |                                                                                                    | mention                            |                                |                 |                         |                |                |                             |
|-------------|------------------------|-----------------------------------------|----------------------------------------------------------------------------------------------------|------------------------------------|--------------------------------|-----------------|-------------------------|----------------|----------------|-----------------------------|
| Anter State | GOVERNMENT OF R        | RAJASTHAN                               | <b>VI3.</b> 1                                                                                                    |                                    |                                | AJASHISHJAIN2 ( |                         |                |                |                             |
| Ξ           | Desent Anne            |                                         | Bill Payments                                                                                                    |                                    |                                |                 |                         | Quick Search   |                |                             |
|             | <b>E</b>               | RajMail                                 | <u> </u>                                                                                                    |                                    |                                |                 |                         | •              | 0              | . C                         |
| ⊘           | HTE                    | RAJMAIL                                 | RRECL                                                                                                    | DCEAPP                             | DEVELOPMENT<br>AUTHORITY (UDH) | ANUJA NIGAM     | ARMS LICENCE            | ARTISAN REG.   | ATTENDANCE MIS | AUTH MIS                    |
| (111)<br>S. | <b>_</b>               | र्थी अन्तर के स्वार<br>भामाशाह<br>योजना | BRSY                                                                                                    | Bhamashah Swasthya<br>Beema Yojana | BPAS                           |                 | CHARGE FOR COMPA        | र्गाणस्य र     |                |                             |
|             | BANK<br>CORRESPONDENCE | BHAMASHAH                               | BRSY                                                                                                    | BSBY                               | BUILDING PLAN<br>APPROVAL      | BUSINESS REG.   | CHALLENGE FOR<br>CHANGE | CHANAKYA       | CHMS           | DIGITAL VISITOR<br>REGISTER |
|             |                        | 6                                       | Contraction of the second second seco |                                    |                                | ÷               | Ac                      | eHealth Record |                | Raj-eGyan                   |
|             | DMIS                   | DMRD                                    | DRUG CONTROL<br>ORGANIZATION(DCO)                                                                                                    | DRUG LICENCE                       | EBAZAAR                        | E-BIO           | E-DEVASTHAN             | EHR            | EID            | E-LEARNING                  |
|             |                        | Te-Library                              |                                                                                                    |                                    |                                | <b>۞</b>        | 0                       |                | 0              |                             |
|             | ELECTRICAL             | F-I IRRARY                              | F-MITRA                                                                                                    | E-MITRA MIS                        | E-MITRA REPORTS                | EMPI OYMENT     | F-SAKHI                 | E-SAMVAD AUDIO | F-THI AMAN     | FOREST & WILDLIFE           |

4) Click on HTE in below mentioned applications

- 5) Select organization and application as shown below
  - a) Organization: Rajasthan Paramedical council
  - b) Application: DMHS-Paramedical ADMISSION 2019-20

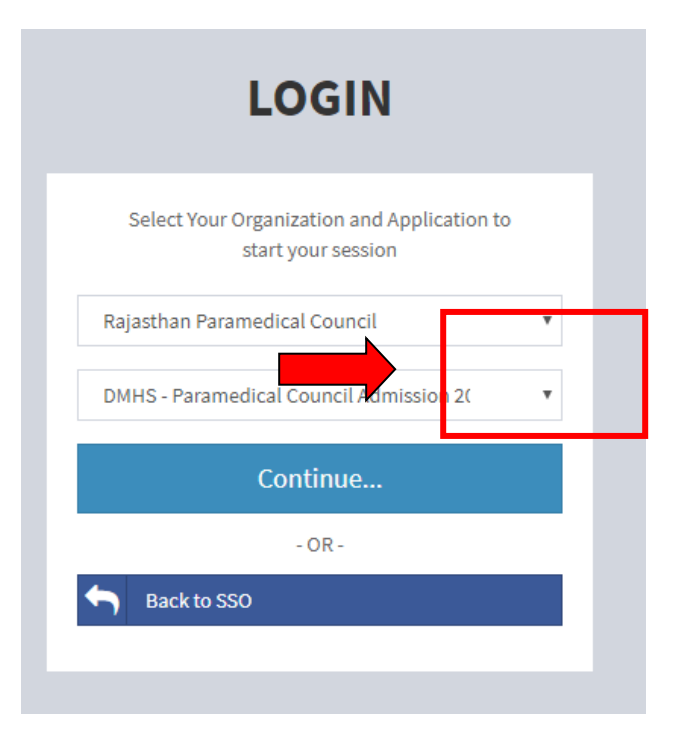

6) Select Applicant and click on Register

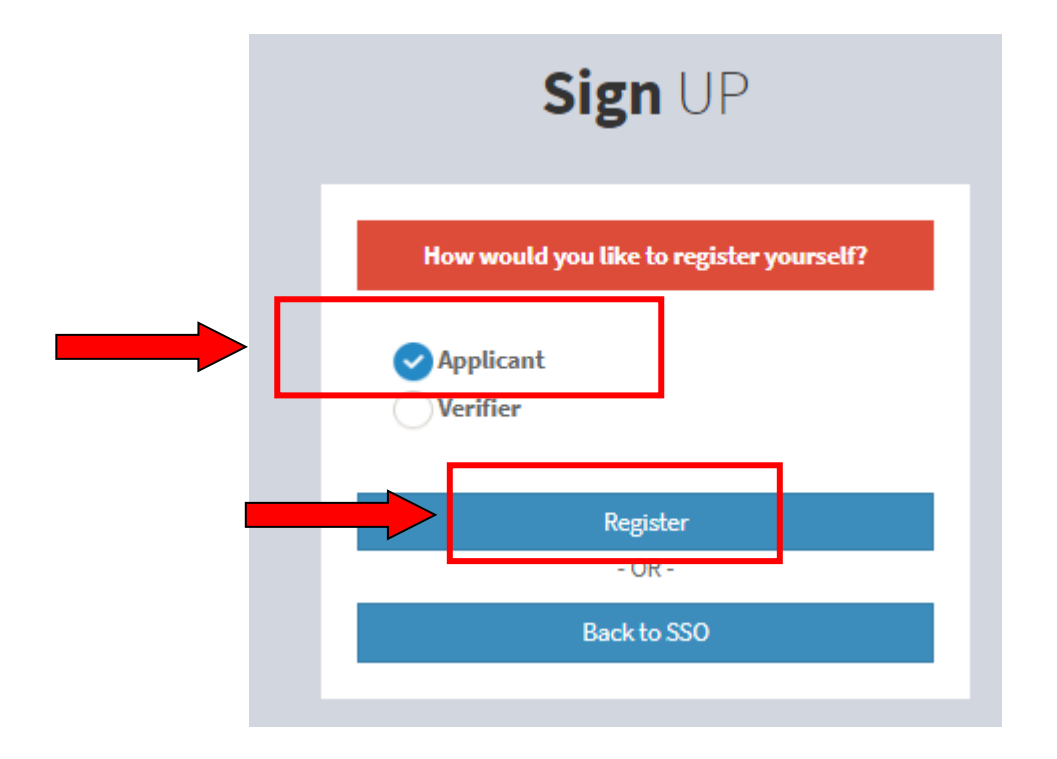

## **3.** Application Flow

- I. Registration Form
  - i. Fill all the details and click on submit to create a Unique ID .

| आवेदक का नाम (Applicant's Name):* | पिता का नाम (Father's Name):* |   |
|-----------------------------------|-------------------------------|---|
| mj                                | ram                           |   |
| माता का नाम (Mother's Name):*     | लिंग (Gender): *              |   |
| seeta                             | Female                        | • |
| जन्म तिथि (Date of Birth):*       | ईमेल (Email Address):         |   |
| 14/08/1998                        | abc@gmail.com                 |   |
| मोबाइल नंबर (Mobile Number): *    | ोगी ए (Category A): *         |   |
| 9999999999                        | General                       | • |

When the student submits the form he gets an SMS containing a unique identification number.

#### **II.** Qualification Details

Applicant fills the 10th qualification details, Senior Secondary/ 10+2 year details and Supplementary (if any) details and click on "Save & Continue" button and then click on confirm button.

| प्रोग्यता विवरण<br>Jalification Detail) | न्म<br>व्यक्तिगत विवरण<br>(Personal Detail) | A<br>पते का विवरण<br>(Address Detail) | ≡<br>अन्य विवरण<br>(Other Detail) | <u>ा</u><br>बैंक विवरण<br>(Bank Detail) | 着<br>दस्तावेज़<br>(Documents) | पाठ्यक्रम<br>(Courses)      | <b>कि</b><br>कॉलेजों<br>(Colleges) | ©<br>समीक्षा<br>(Preview) |
|-----------------------------------------|---------------------------------------------|---------------------------------------|-----------------------------------|-----------------------------------------|-------------------------------|-----------------------------|------------------------------------|---------------------------|
| 0th Qualificatio                        | n Details                                   |                                       | ()                                |                                         | ()                            | ()                          | तारांकित (*) फी                    | ल्ड भरना अनिव             |
| State of Study*                         | Board*                                      | Ye                                    | ar of Passing* Re                 | oll Number*                             | Marks Obtained*               | Aggregate Maximum<br>Marks* | Aggregate Marks<br>Obtained*       | Percenta                  |
| Rajasthan 🔻                             | RBSE                                        | •                                     | Select Year of Pas 🔻              | Enter Roll Number                       | Select Marks Obtai 🔻          | Enter Aggregate Maxi        | Enter Aggregate Mark               |                           |
| u+z) senior se                          | Londary Details                             | Science Stream*                       | Year of Passing*                  | Roll Number*                            | Marks Obtained*               | Aggregate Maximum<br>Marks* | Aggregate Marks<br>Obtained*       | Percentage(               |
| State of Study*                         | Board/Council*                              |                                       |                                   |                                         |                               |                             |                                    |                           |
| State of Study*                         | Board/Council*                              | Select Science 🔻                      | Select Year of P 🔻                | Enter Roll Number                       | Select Marks Ob 🔻             | Enter Aggregate Ma          | Enter Aggregate Ma                 |                           |

#### III. Personal Details

The following details are pre-populated from the registration form-

- Name(in English)
- Father Name(in English)
- Mother Name(in English)
- Mobile Number
- DoB
- Gender
- Email
- Category

#### Applicant cannot make any change in the above mentioned details.

| Rajastha                                                               | an Paramedical (                             | Council Admission (2              | 019-20)                                   |                                  |                             | 🖷 Home                        | 💄 Rohit Sharma             |
|------------------------------------------------------------------------|----------------------------------------------|-----------------------------------|-------------------------------------------|----------------------------------|-----------------------------|-------------------------------|----------------------------|
| Rajasthan Paramedical Council Adr                                      | nission (2019-20                             | )) :: 2019-20                     |                                           |                                  |                             |                               |                            |
| ह<br>योग्यता विवरण<br>(Qualification Detail) (Personal Detail)         | <b>A</b><br>पते का विवरण<br>(Address Detail) | ≡<br>अन्य विवरण<br>(Other Detail) | <b>्री</b><br>बैंक विवरण<br>(Bank Detail) | 🗲<br>दस्तावेज़<br>(Documents)    | ि<br>पाठ्यक्रम<br>(Courses) | क्ते<br>कॉलेजों<br>(Colleges) | ©<br>समीक्षा<br>(Preview)  |
| आवेदक का नाम (Applicant's Name)<br>Rohit Sharma                        | आवेदक का नाम<br>रोहित शर्मा                  | हिंदी में (Applicant's Nam        | e in Hindi):*                             | ईमेल (Email Ad<br>ajashishjain2@ | <b>dress)</b><br>gmail.com  | तारांकित (                    | *) फील्ड भरना अनिवार्य हैं |
| पिता का नाम (Father's Name)<br>Rohan Sharma                            | <b>पिता का नाम हिं</b> त<br>रोहन शर्मा       | दी में (Father's Name in Hi       | ndi):*                                    | जन्म तिथि (Date<br>01/12/2002    | of Birth)                   |                               |                            |
| माता का नाम (Mother's Name)<br>Vimla Sharma                            | <b>माता का नाम हि</b><br>विमला शर्मा         | दी में (Mother's Name in H        | lindi):*                                  | <b>लिंग (Gender)</b><br>Male     |                             |                               |                            |
| मोवाइल नंबर (Mobile Number)<br>9602051473                              | लैंडलाइन नंबर (                              | Landline Number):                 | पहचान पत्र                                | (Identity Proof): *              | ×                           | पहचान पत्र विवरण (Details     | s of ID Proof): *          |
| श्रेणी ए - (जाति श्रेणी) (Category A - (Caste<br>Category))<br>General | अणी बी (Catego<br>None                       | ry B - (PH)): *                   | v Aadmar Ca                               | u                                |                             | 2432/3423/4234                |                            |
| धर्म (Religion): *                                                     | वैवाहिक स्थिति (                             | Marital Status): *                |                                           |                                  |                             |                               |                            |
| Hindu                                                                  | Single                                       |                                   | •                                         |                                  |                             |                               |                            |
| राजस्थान निवास (Rajasthan Domicile):<br>No Ves 💿 No                    | राज्य (State):*                              |                                   | -                                         |                                  |                             |                               |                            |
| अन्यसंख्यक (Minority):                                                 | Assam                                        | अल्पसंख्यक नाम (Minor             | ity Name): *                              |                                  |                             |                               |                            |
| Yes                                                                    | •                                            | Select Minority Name              | ity maney.                                | v                                |                             |                               |                            |
|                                                                        |                                              |                                   |                                           |                                  |                             |                               |                            |
| 🖺 Save & Continue                                                      |                                              |                                   |                                           |                                  |                             |                               | Cancel                     |

- i. Application uses Hindi Translator wherein User can type in English and it will be converted to Hindi
- ii. The applicant fills remaining mandatory details and click on "Save & Continue" button.
- iii. System auto moves on Address details tab.

#### **IV. Address Details**

- i. Applicant fills the permanent address details.
- **ii.** If applicant's correspondence address is same as permanent address then applicant click on check box "Use correspondence address as permanent address".
- **iii.** If correspondence address is different than permanent address then applicant fills the correspondence address.
- iv. Applicant click on "Save & Continue" button to move to next tab of other detail.

|                                               | Rajast                                    | han Paramedical                              | Council Admission                 | n (2019-20)                          |                                   |                             | 希 Home                               | 💄 Rohit Sharma 👻          |
|-----------------------------------------------|-------------------------------------------|----------------------------------------------|-----------------------------------|--------------------------------------|-----------------------------------|-----------------------------|--------------------------------------|---------------------------|
| Rajasthan Param                               | edical Council Ad                         | dmission (2019-2                             | 0) :: 2019-20                     |                                      |                                   |                             |                                      |                           |
| ्र<br>योग्यता विवरण<br>(Qualification Detail) | 🚔<br>व्यक्तिगत विवरण<br>(Personal Detail) | <b>Å</b><br>पते का विवरण<br>(Address Detail) | ≡<br>अन्य विवरण<br>(Other Detail) | ूर्वि<br>बैंक विवरण<br>(Bank Detail) | ित्ति<br>दस्तावेज़<br>(Documents) | ा<br>पाठ्यक्रम<br>(Courses) | <b>क्ति</b><br>कॉलेजों<br>(Colleges) | ©<br>समीक्षा<br>(Preview) |
| Permanent Add                                 | ress                                      |                                              |                                   |                                      |                                   |                             | तारांकित (*) प                       | गेल्ड भरना अनिवार्य हैं   |
| पता पंक्ति 1 (Address                         | Line 1):*                                 |                                              | पता पंक्ति २ (Addres              | s Line 2):*                          |                                   | पता पंक्ति ३ (Addres        | s Line 3):                           |                           |
| 1/73,SFS,Agarwal Farn                         | n                                         |                                              | Mansarovar                        |                                      |                                   | Enter Address Line 3        |                                      |                           |
| राज्य ( <b>S</b> tate):*                      |                                           |                                              | जिला (District):*                 |                                      |                                   | ब्लॉक/तहसील (Bloc           | k/Tehsil):*                          |                           |
| Rajasthan                                     |                                           | ۲                                            | Jaipur                            |                                      | •                                 | Jaipur                      |                                      | •                         |
| शहर /गांव (City/Villa                         | ge):*                                     |                                              | पिन कोड (Pincode):                | :*                                   |                                   |                             |                                      |                           |
| Jaipur                                        |                                           |                                              | 302020                            |                                      |                                   |                             |                                      |                           |
|                                               |                                           |                                              |                                   |                                      |                                   |                             |                                      |                           |
| Correspondence                                | e Address                                 |                                              |                                   |                                      |                                   | 🗹 Use Permane               | nt address as correspo               | ndence address.           |
| पता पंक्ति 1 (Address                         | Line 1):                                  |                                              | पता पंक्ति २ (Addres              | s Line 2):                           |                                   | पता पंक्ति ३ (Addres        | s Line 3):                           |                           |
| 1/73,SFS,Agarwal Farn                         | n                                         |                                              | Mansarovar                        |                                      |                                   | Enter Address Line 3        |                                      |                           |
| राज्य ( <b>S</b> tate):                       |                                           |                                              | जिला (District):                  |                                      |                                   | ब्लॉक/तहसील (Bloc           | k/Tehsil):                           |                           |
| Rajasthan                                     |                                           | •                                            | Jaipur                            |                                      | ¥                                 | Jaipur                      |                                      | ٣                         |
| शहर /गांव (City/Villa                         | ge):                                      |                                              | पिन कोड (Pincode):                | :                                    |                                   |                             |                                      |                           |
| Jaipur                                        |                                           |                                              | 302020                            |                                      |                                   |                             |                                      |                           |
|                                               |                                           |                                              |                                   |                                      |                                   |                             |                                      |                           |
| E) Save & Coptinue                            |                                           |                                              |                                   |                                      |                                   |                             |                                      | ancel Reset               |
| - Save & Continue                             |                                           |                                              |                                   |                                      |                                   |                             |                                      | ancei Resei               |
|                                               |                                           |                                              |                                   |                                      |                                   |                             |                                      |                           |

#### V. Other Details

- i. Applicant fills the fields of "Other detail" tab
- ii. In Case Application belongs to "Economically Weaker Sections", chose relevant options and click on "Save & Continue" button.
- iii. System auto moves on "Bank Detail" tab.

|                                            | Rajas                                          | than Paramedical (                           | Council Admissio                  | ו (2019-2 | :0)                     |                                                     |                             | A                                 | Home  | 💄 Rohit Sharma 🕇          |
|--------------------------------------------|------------------------------------------------|----------------------------------------------|-----------------------------------|-----------|-------------------------|-----------------------------------------------------|-----------------------------|-----------------------------------|-------|---------------------------|
| Rajasthan Para                             | medical Council A                              | dmission (2019-20                            | 0) :: 2019-20                     |           |                         |                                                     |                             |                                   |       |                           |
| 🔎<br>योग्यता विवरण<br>(Qualification Detai | 🚔<br>व्यक्तिगत विवरण<br>I) (Personal Detail)   | <b>A</b><br>पते का विवरण<br>(Address Detail) | ≡<br>अन्य विवरण<br>(Other Detail) |           | 血<br>विवरण<br>k Detail) | िंदस्तावेज़<br>(Documents)                          | ि<br>पाठ्यक्रम<br>(Courses) | <b>कि</b><br>कॉलेजों<br>(Colleges |       | ©<br>समीक्षा<br>(Preview) |
| स                                          | भी स्रोतों से माता-पिता की                     | आय (Parent's income                          | from all sources):                |           | माता-पित                | ता की आय राशि में (Parei                            | nt's Income in Amoun        | t):                               |       |                           |
| শ                                          | Less than INR 2.5 lacs<br>माशाह नंबर (Bhamasha | h Number):                                   |                                   | *         | Enter Pa<br>मतदाता      | arent's Income In Amount<br>प्रमाण पत्र (Voter Id): |                             |                                   |       |                           |
| 1                                          | H324234                                        |                                              |                                   |           | Enter Vo                | oter Id                                             |                             |                                   |       |                           |
| नि                                         | वास का एरिया (Area of re                       | esidence?):                                  |                                   |           | आর্থিক ব                | रूप से कमजोर वर्ग (Econ                             | omically Weaker Sect        | ions):                            |       |                           |
|                                            | Urban                                          |                                              |                                   | ٣         | Yes                     | No No                                               |                             |                                   |       |                           |
|                                            | 🖺 Save & Continue                              |                                              |                                   |           |                         |                                                     |                             | Cancel                            | Reset |                           |

#### VI. Bank Details

- i. Applicant fills the bank details and click on "Save & Continue" button.
- ii. System auto moves on "Documents" tab.

| ्रहे<br>योग्यता विवरण<br>valification Detai | 📫<br>व्यक्तिगत विवरण<br>il) (Personal Detail) | A<br>पते का विवरण<br>(Address Detail)  | ≡<br>अन्य विवरण<br>(Other Detail) | <b>ळ्री</b><br>बैंक विवरण<br>(Bank Detail) | नि<br>दस्तावेज़<br>(Documents) | ि<br>पाठ्यक्रम<br>(Courses) | कोलेजों<br>(Colleges) | समीक्षा<br>(Preview |
|---------------------------------------------|-----------------------------------------------|----------------------------------------|-----------------------------------|--------------------------------------------|--------------------------------|-----------------------------|-----------------------|---------------------|
|                                             | , , , , , , , , , , , , , , , , , , , ,       | (, , , , , , , , , , , , , , , , , , , | ( , , , , , , , , , , ,           | (                                          | (                              | ,,                          | 87                    |                     |
| ख                                           | ाताधारक का नाम (Accour                        | nt Holder Name):                       |                                   | खाता संर                                   | ङ्मा (Account Number):         |                             |                       |                     |
|                                             | Rohit Sharma                                  |                                        |                                   | 4535345                                    | 435                            |                             |                       |                     |
| बैं                                         | क का नाम (Bank Name):                         |                                        |                                   | যান্তা ক                                   | ा नाम (Branch Name):           |                             |                       |                     |
|                                             | AXXS                                          |                                        |                                   | MIROAD                                     | )                              |                             |                       |                     |
| अ                                           | ाईएफएससी कोड (IFSC Co                         | ode):                                  |                                   |                                            |                                |                             |                       |                     |
|                                             |                                               |                                        |                                   |                                            |                                |                             |                       |                     |

#### **VII.** Documents

- i. Applicant uploads the scanned copy of photo, signature and supporting documents as per size mentioned in the application.
- ii. The photo and signature size should be less than 100 Kb . The file type is jpeg/png/tif.
- iii. The supporting documents should be of size between 100 kb and 150 kb. The file type is pdf/jpeg/png/tif.
- iv. Applicant click on Save & Continue.
- v. System auto moves on "Course" tab.

| ग्यिती विवरण<br>alification Detail) | 🚔<br>व्यक्तिगत विवरण<br>(Personal Detail)                            | <b>कि</b><br>पते का विवरण<br>(Address Detail)                                                                                                   | ≡<br>अन्य विवरण<br>(Other Detail)                                                                                                    | <b>क्री</b><br>बैंक विवरण<br>(Bank Detail)                                                                                                    | 🞏<br>दस्तावेज़<br>(Documents)                                                                                                    | ि<br>पाठ्यक्रम<br>(Courses)              | <b>ति</b><br>कॉलेजों<br>(Colleges)              | ©<br>समीक्षा<br>(Previev |
|-------------------------------------|----------------------------------------------------------------------|----------------------------------------------------------------------------------------------------|----------------------------------------------------------------------------------------------------|----------------------------------------------------------------------------------------------------|----------------------------------------------------------------------------------------------------|------------------------------------------|-------------------------------------------------|--------------------------|
| _                                   | <b>T</b>                                                             |                                                                                                    | ( · · · · · · · · · · · · · · · · · · ·                                                                                                    |                                                                                                    |                                                                                                    |                                          |                                                 |                          |
| कृ                                  | पया Self-Attested व                                                  | h and signature should o<br>दस्तावेज़ ही Upload र                                                                                               | of minimum 20 kb and maxir<br>あえ                                                                                                    | num 100 kD size. The                                                                                                    | e photograph and sig                                                                                                    | nature should of jpeg/p<br>तारांकित      | ng/gif file type.<br>(*) फील्ड भरना अनिवार्य है | 1                        |
|                                     |                                                                      |                                                                                                    |                                                                                                    |                                                                                                    |                                                                                                    |                                          |                                                 |                          |
|                                     |                                                                      | Photog                                                                                                    | raph                                                                                                    |                                                                                                    |                                                                                                    | Signature                                |                                                 |                          |
|                                     | U                                                                    | Jpload Photograph:*                                                                                                    |                                                                                                    |                                                                                                    | Upload                                                                                                    | Signature:*                              |                                                 |                          |
|                                     |                                                                      | Choose File No file ch                                                                                                    | osen Upload!                                                                                                    |                                                                                                    | Cho                                                                                                    | ose File No file chosen                  | Upload!                                         |                          |
|                                     |                                                                      | The document of mi                                                                                                    |                                                                                                    | - 150 lb b ld l                                                                                                    |                                                                                                    |                                          |                                                 |                          |
| कृ                                  | पया Self-Attested व                                                  | दस्तावेज़ ही Upload                                                                                                    | करें।                                                                                                    | n 150 kD size should i                                                                                                    | be uploaded in pol/Jp                                                                                                    | eg/png/git me type.<br>तारांकित          | (*) फील्ड भरना अनिवार्य है                      | :                        |
|                                     |                                                                      |                                                                                                    | 1                                                                                                    |                                                                                                    |                                                                                                    |                                          | ()                                              |                          |
|                                     | Upload the scann                                                     | ed copy of Physically F                                                                                                    | landicapped (PH) Certifica                                                                                                    | te:* Choose File                                                                                                    | No file chosen                                                                                                    | Jpload!                                  | ()                                              |                          |
|                                     | Upload the scann                                                     | ed copy of Physically F<br>Upload the s                                                                                                    | iandicapped (PH) Certifica<br>canned copy of Aadhar Ca                                                                                                    | te:* Choose File                                                                                                    | No file chosen                                                                                                    | Jpload!<br>Jpload!                       | ()                                              |                          |
|                                     | Upload the scann                                                     | ed copy of Physically H<br>Upload the s<br>pload the scanned copy                                                                               | andicapped (PH) Certifica<br>canned copy of Aadhar Ca<br>r of Secondary/Xth Certific                                                                                              | te:* Choose File rd:* Choose File ate: Choose File                                                                                                    | No file chosen No file chosen No file chosen                                                                                                    | Jpload!<br>Jpload!                       | (),,,,,,,,,,,,,,,,,,,,,,,,,,,,,,,,,,,,,         |                          |
|                                     | Upload the scann<br>Up                                               | ed copy of Physically F<br>Upload the s<br>pload the scanned copy                                                                               | landicapped (PH) Certifica<br>canned copy of Aadhar Ca<br>r of Secondary/Xth Certific                                                                                             | te:* Choose File Choose File Choose File Choose File Choose File Choose File                                                                                                    | No file chosen No file chosen No file chosen No file chosen                                                                                                    | Ipload!<br>Jpload!<br>Jpload!            |                                                 |                          |
|                                     | Upload the scann<br>Up<br>Upload the sc                              | ed copy of Physically H<br>Upload the s<br>pload the scanned copy<br>canned copy of Marksh                                                      | landicapped (PH) Certifica<br>canned copy of Aadhar Ca<br>r of Secondary/Xth Certific<br>eet of (Secondary/ Xth) cla                                                              | te:* Choose File choose File choose File choose File sss:* Choose File                                                                                                    | No file chosen                                                                                                    | Jpload!<br>Jpload!<br>Jpload!            |                                                 |                          |
|                                     | Upload the scann<br>Upload the sc<br>Upload the scanned co           | ed copy of Physically F<br>Upload the s<br>pload the scanned copy<br>canned copy of Marksh                                                      | landicapped (PH) Certifica<br>canned copy of Aadhar Ca<br>r of Secondary/Xth Certific<br>eet of (Secondary/ Xth) cla<br>nior Secondary/ XIIth ) cla                               | te:* Choose File choose File choose File choose File ss:* Choose File ss:* Choose File                                                                                                    | No file chosen No file chosen No file chosen No file chosen No file chosen No file chosen No file chosen                                                                               | Ipload!<br>Ipload!<br>Ipload!<br>Ipload! |                                                 |                          |
|                                     | Upload the scann<br>Upload the sc<br>Upload the scanned co<br>Upload | ed copy of Physically F<br>Upload the s<br>pload the scanned copy<br>canned copy of Marksh<br>opy of Marksheet of (Se<br>ad the scanned copy of | landicapped (PH) Certifica<br>canned copy of Aadhar Ca<br>r of Secondary/Xth Certific<br>eet of (Secondary/ Xth) cla<br>nior Secondary/ XIIth ) cla<br>(Assam) Domicile Certifica | te:* Choose File choose File choose File choose File choose File choose File te:* Choose File choose File choose F | No file chosen     L       No file chosen     L       No file chosen     L       No file chosen     L       No file chosen     L       No file chosen     L       No file chosen     L | Ipload!<br>Ipload!<br>Ipload!<br>Ipload! |                                                 |                          |

#### VIII. Courses

- i. Select courses in which candidates want to admission.
- ii. Candidate can select a maximum of 4 courses
- iii. After selection of courses click on Save and Continue button and then click on confirm button.
- iv. System auto moves on "Colleges" tab.

| 🞓<br>योग्यता विवरण<br>(Qualification Detail) | 🚔<br>व्यक्तिगत विवरण<br>(Personal Detail) | <b>A</b><br>पत्ते का विवरण<br>(Address Detail) | ≡<br>अन्य विवरण<br>(Other Detail) | <b>ूर्वि</b><br>बैंक विवरण<br>(Bank Detail) | िंदस्तायेज़<br>(Documents)     | ि<br>पाठ्यक्रम<br>(Courses)      | कोलेजों<br>(Colleges)    | ©<br>समीक्षा<br>(Preview)   |  |
|----------------------------------------------|-------------------------------------------|------------------------------------------------|-----------------------------------|---------------------------------------------|--------------------------------|----------------------------------|--------------------------|-----------------------------|--|
| पाठ्यक्रम का चयर                             | न करें (Select Cou                        | rses)                                          | 3                                 | गप एक समय में केवल चार पा                   | ठ्यक्रम चुन सकते हैं। - (You c | an choose only four courses      | s at a time. ) तारांकित। | (*) फील्ड अरना अनिवार्य हैं |  |
| Diploma in Med                               | ical Laboratory Techn                     | ology                                          | Diploma in EEG                    | Technology                                  |                                | Diploma in Oper                  | ation Theater Techno     | logy                        |  |
| Diploma in Cath                              | Lab Technology                            |                                                | Diploma in Eme                    | ergency and Trauma C                        | are Technology                 | Diploma in Opth                  | almic Technology         |                             |  |
| Diploma in Dialy                             | Diploma in Dialysis Technology            |                                                | Diploma in Endoscopy Technology   |                                             |                                | Diploma in Radiation Technology  |                          |                             |  |
| Diploma in ECG                               | Diploma in ECG Technology                 |                                                |                                   | od Bank Technology                          |                                | Diploma in Orthopedic Technology |                          |                             |  |
| 🖺 Save & Continue                            |                                           |                                                | •                                 |                                             |                                |                                  |                          | Cancel Reset                |  |

#### **IX.** Course-Colleges-Combination Priority

- i. Select Course. Only courses selected in Course Tab shall be visible
- ii. Select College in which you want to take admission for the corresponding course
- iii. Click on Add Course & College Combination
- iv. College & Course added shall be added in the form with priority

| ajasthan Param               | edical Council A                             | dmission (2019-20                       | 0) :: 2019-20                     |                                            |                                        |                             |                                        |                               |
|------------------------------|----------------------------------------------|-----------------------------------------|-----------------------------------|--------------------------------------------|----------------------------------------|-----------------------------|----------------------------------------|-------------------------------|
|                              | न्वि<br>व्यक्तिगत विवरण<br>(Personal Detail) | 👗<br>पत्ते का विवरण<br>(Address Detail) | ≡<br>अन्य विवरण<br>(Other Detail) | <u>त्रि</u><br>बैंक विवरण<br>(Bank Detail) | 🗲<br>दस्तावेज़<br>(Documents)          | ि<br>पाठ्यक्रम<br>(Courses) | <b>क</b> ॉलेजों<br>(Colleges)          | ত্ত<br>समीक्षा<br>(Preview)   |
| पात्वाकमों के लि             | ए कॉलेजों का चयन                             | करें (Select Colle                      | ges For Courses)                  |                                            |                                        |                             | तारांकित ('                            | °) फील्ड भरना अनिवार्य है     |
|                              |                                              |                                         | B,                                |                                            |                                        |                             |                                        | _                             |
| पाठ्यक्रम ( <b>C</b> ourse): | *                                            | निता (Distuist                          | <u></u>                           | कॉलेज                                      | [:*                                    |                             |                                        |                               |
| Diploma in Medical           | Laboratory Technology                        | Jaipur                                  |                                   | ▼B-0005                                    | -Brindavan Institute of Para M         | edical Si 🔻                 | Add Course & College Corr              | bination                      |
| Priority Course              | 4 }                                          | District                                | - { }                             | Colleges                                   | 4 7                                    | Action                      | - 17                                   |                               |
| Select the selected or       | courses from th                              | ie courses Si<br>screen                 | elect District                    | No Record Found! S                         | elect the college<br>ne selected cours | for Set p<br>e comb         | riority according<br>ination in the or | ly by adding t<br>der of your |
| 🖺 Save & Continue            |                                              |                                         |                                   |                                            |                                        | prefe                       | red priority                           | Cancel Reset                  |

#### X. Setting Priority for each combination

- i. Candidate can also set priority by moving the choices up and down by Clicking on Priority Up and Priority Down respectively
- ii. Click on save and continue button and then click on confirm button.
- iii. Application moves automatically to Preview Tab

| ्रह्र<br>योग्यता विवरण<br>Qualification Detail) | न्यक्तिगत विवरण<br>(Personal Detail) | ि<br>पते का विवरण<br>(Address Detail) | ≡<br>अन्य विवन<br>(Other De | ण बैंक विवरण<br>ail) (Bank Detai | ि<br>दस्तावेज़<br>I) (Documents) | पाठ्यक्रम<br>(Courses) | <b>क</b> ॉलेजों<br>(Colleges) | ©<br>समीक्षा<br>(Preview) |
|-------------------------------------------------|--------------------------------------|---------------------------------------|-----------------------------|----------------------------------|----------------------------------|------------------------|-------------------------------|---------------------------|
| पाठ्यक्रमों के लि                               | ए कॉलेजों का चयन                     | ा करें (Select Colle                  | eges For Cou                | rses)                            |                                  |                        | तारांकित (*                   | ) फील्ड भरना अनिवाय       |
| पाठ्यक्रम (Course)                              | *                                    | जिला (Distric                         | t):*                        |                                  | कॉलेज:*                          |                        | A Add Course & Collisse Core  | -                         |
| Select Course                                   |                                      | * Select Distri                       | ct                          | •                                | Select College                   | *                      | Add Course & College Con      |                           |
| Priority Course                                 |                                      |                                       | District                    | College                          |                                  | Action                 |                               |                           |
| 1 Diploma i                                     | n Medical Laboratory T               | Fechnology                            | Jaipur                      | Brindavan Institute of F         | Para Medical Sciencs             |                        | Priority Up 🔶 Prior           | ity Down 👻                |
|                                                 | n Radiation Technolog                | Ŋ                                     | Jaipur                      | Dana Shivam Para Med             | ical College                     | •                      | Priority Up 🔷 Prior           | ity Down 🚽                |
| 2 Diploma i                                     |                                      |                                       |                             |                                  |                                  |                        | _                             |                           |

## XI. **Preview**:- Applicant can view their application preview

| व्यक्तिगत विवरण (Per                                            | rsonal De                                    |                                                               |                                                                     | (other be                                       | etail)                             | (Bank Deta                                             | ail)                                        | (Documents)                                                       | (Coι                    | irses)                                 | (Colleges)                             |                                  | (Previe            |
|-----------------------------------------------------------------|----------------------------------------------|---------------------------------------------------------------|---------------------------------------------------------------------|-------------------------------------------------|------------------------------------|--------------------------------------------------------|---------------------------------------------|-------------------------------------------------------------------|-------------------------|----------------------------------------|----------------------------------------|----------------------------------|--------------------|
|                                                                 |                                              | tails)                                                        |                                                                     |                                                 |                                    |                                                        |                                             |                                                                   |                         |                                        |                                        |                                  |                    |
|                                                                 |                                              | फोटो (nt                                                      | tograph)                                                            |                                                 |                                    |                                                        |                                             |                                                                   | हम्म                    | JJ (Signature                          | 0                                      |                                  |                    |
|                                                                 |                                              |                                                               | ograph)                                                             |                                                 |                                    |                                                        |                                             |                                                                   | QVUIC                   | , a conginature                        | 1                                      |                                  |                    |
|                                                                 |                                              | 35                                                            | Barths Chief Molese                                                 |                                                 |                                    |                                                        |                                             |                                                                   |                         | ••••                                   |                                        |                                  |                    |
| आवेदक का नाम (Appli                                             | icant's Na                                   | me)                                                           | Rohit Sharma                                                        |                                                 |                                    | 3                                                      | तित्वक क                                    | ा नाम हिंदी में (Applic                                           | ant's Name              | in रोहित                               | सहरमा                                  |                                  |                    |
| पेता का नाम (Father's                                           | Name)                                        |                                                               | Rohan Sharma                                                        |                                                 |                                    | n<br>रि                                                | nia)<br>नेता का न                           | म हिंदी में (Father's N                                           | ame in Hin              | di) असार                               | ॉडव                                    |                                  |                    |
| गता का नाम (Mother'                                             | s Name)                                      |                                                               | Vimla Sharma                                                        |                                                 |                                    | म<br>н                                                 | ाता का न<br>indi)                           | मि हिंदी में (Mother's                                            | Name in                 | अस्व त                                 | गगते                                   |                                  |                    |
| लेंग (Gender)<br>वेवाहिक स्थिति (Maritz                         | al Status)                                   |                                                               | Male<br>Single                                                      |                                                 |                                    | ध<br>ज                                                 | र्म (Relig<br>ान्म तिथि                     | on)<br>(Date of Birth)                                            |                         | Hindu<br>01/12                         | /2002                                  |                                  |                    |
| मिल (Email Address)                                             |                                              |                                                               | ajashishjain2@                                                      | gmail.com                                       |                                    | श्रे<br>c                                              | णी ए - ( र<br>ategory)                      | नाति श्रेणी ) (Category                                           | A - (Caste              | Gene                                   | al                                     |                                  |                    |
| श्रेणी बी (पीएच) (Categ                                         | ory B(PH))                                   |                                                               | Physically Hand                                                     | dicapped (PH                                    | )                                  | मं                                                     | ोबाइल नं                                    | ,<br>बर (Mobile Number)                                           |                         | 96020                                  | 51473                                  |                                  |                    |
| पते का विवरण (Addro                                             | ess Detail:                                  | s)                                                            |                                                                     |                                                 |                                    |                                                        |                                             |                                                                   |                         |                                        |                                        |                                  |                    |
| ग्ता पंक्ति १ (Address L                                        | ine 1)                                       |                                                               | SFS, AGARWAL                                                        | FARM, MANS/                                     | AROVAR                             | ч<br>Ө                                                 | ता पंक्ति                                   | 2 (Address Line 2)                                                |                         | 1/73                                   |                                        |                                  |                    |
| ाज्य (state)<br>ब्लॉक/तहसील (Block/                             | Tehsil)                                      |                                                               | kajasthan<br>Jaipur                                                 |                                                 |                                    | ান্দ<br>হা                                             | गणा (Dist<br>हिर / गाँव                     | rict)<br>(City/Village)                                           |                         | Jaipu<br>Jaipu                         | r                                      |                                  |                    |
| पेन कोड (Pincode)                                               |                                              |                                                               | 302020                                                              |                                                 |                                    |                                                        |                                             |                                                                   |                         |                                        |                                        |                                  |                    |
| योग्यता विवरण (Qual                                             | ification I                                  | )etails)                                                      |                                                                     |                                                 |                                    |                                                        |                                             |                                                                   |                         |                                        |                                        |                                  |                    |
| 10 वीं की योग्यता विव                                           | रण (10th <b>(</b>                            | Qualification Deta                                            | ails)                                                               |                                                 |                                    |                                                        |                                             |                                                                   |                         |                                        |                                        |                                  |                    |
| State of Study                                                  | Board                                        | Year of Passi                                                 | ing Roll N                                                          | umber                                           | Marks O                            | btained /                                              | Aggrega                                     | e Maximum Marks                                                   | Agg                     | regate Marks                           | Obtained                               | Percent                          | age                |
| Rajasthan                                                       | CBSE                                         | 2000                                                          | 43535                                                               | 43                                              | CGPA                               | :                                                      | 10                                          |                                                                   | 8.90                    | I                                      |                                        | 84.5500                          |                    |
| वरिष्ठ माध्यमिक योग्य                                           | ता विवरण(                                    | Senior Secondar                                               | y <b>Q</b> ualification                                             | Details)                                        |                                    |                                                        |                                             |                                                                   |                         |                                        |                                        |                                  |                    |
| State of Study                                                  | Board                                        | Science Stream                                                | Year of Pass                                                        | ing Roll N                                      | lumber                             | Marks Obtair                                           | ned A                                       | ggregate Maximum                                                  | Marks /                 | Aggregate Ma                           | rks Obtained                           | Percenta                         | ge(%)              |
| Rajasthan                                                       | cbse                                         | PCM                                                           | 2004                                                                | 75675                                           | 67                                 | CGPA                                                   | 1                                           | 0.00                                                              | ŝ                       | 9.50                                   |                                        | 90.2500                          |                    |
| पाठ्यक्रम विवरण (Co                                             | urse Deta                                    | ils)                                                          |                                                                     |                                                 |                                    |                                                        |                                             |                                                                   |                         |                                        |                                        |                                  |                    |
| Course Form No                                                  | 1                                            | Priority                                                      | Course                                                              |                                                 |                                    |                                                        |                                             | Colleges                                                          |                         |                                        |                                        |                                  |                    |
| 2019/27/DMLTS                                                   |                                              | 1                                                             | Diploma in Med                                                      | ical Laborato                                   | ry Techno                          | bgy Brindavan Institute of Para Med                    |                                             |                                                                   | f Para Medica           | Sciencs                                |                                        |                                  |                    |
| 2019/27/DRTS                                                    |                                              | 2                                                             | Diploma in Radi                                                     | ation Techno                                    | logy                               | logi                                                   |                                             | Dana Shi                                                          | vam Para Medi           | edical College                         |                                        |                                  |                    |
| 2019/27/DMLIS                                                   |                                              | 3                                                             | Diploma in Med                                                      | ICAL L'ADOFATO                                  | ry recnno                          | nogy                                                   |                                             | Suparsn                                                           | /a Para Medi            | cal institute                          |                                        |                                  |                    |
| शुल्क विवरण (Fees D                                             | etails) —                                    |                                                               |                                                                     |                                                 |                                    |                                                        |                                             |                                                                   |                         |                                        |                                        |                                  |                    |
| पाठ्यक्रम शुल्क (Cours                                          | ses Fees)                                    |                                                               | 1500/-                                                              |                                                 |                                    |                                                        |                                             |                                                                   |                         |                                        |                                        |                                  |                    |
| बैंक विवरण (Bank De                                             | etails) —                                    |                                                               |                                                                     |                                                 |                                    |                                                        |                                             |                                                                   |                         |                                        |                                        |                                  |                    |
| खाताधारक का नाम<br>बैंक का नाम (Bank<br>आईएफएससी को             | 편 (Account<br>c Name)<br>중 (IF <b>SC</b> coo | : Holder Name)<br>de)                                         | Rohit :<br>AXXS<br>SEDRF212345                                      | Sharma<br>T                                     |                                    |                                                        | खाता सं<br>शाखा व                           | ख्या (Account Numb<br>ग नाम (Branch Name                          | er)<br>:)               | 453534<br>MI RO/                       | 15435<br>ND                            |                                  |                    |
| अन्य विवरण (Other I                                             | )etails)                                     |                                                               |                                                                     |                                                 |                                    |                                                        |                                             |                                                                   |                         |                                        |                                        |                                  |                    |
| <b>6</b>                                                        |                                              |                                                               |                                                                     |                                                 |                                    |                                                        |                                             | °                                                                 | -                       |                                        |                                        |                                  |                    |
| ानवास का एरिया (Are                                             | ea of reside                                 | ence)                                                         | Urban                                                               |                                                 |                                    | स<br>in                                                | भी स्रोतों<br>Icome fr                      | स माता-पिता की आय<br>om all sources)                              | (Parent's               | Less th                                | an INR 2.5 lacs                        | _                                |                    |
| घोषणा (Undertaking                                              | 3)                                           | Once you<br>bobub wi                                          | l select f<br>Il open a                                             | this che<br>Is belo                             | eckbo<br>w                         | ox and c                                               | lick                                        | on final loc                                                      | k and s                 | submit                                 | a                                      |                                  |                    |
| में यह प्रमाणित क<br>यह भी प्रमाणित करत<br>तथा मेरे विरूद्ध आई. | रता/करती<br>1/ वरती हूँ f<br>पी.सी. की र     | हूँ कि मैंने आवेदन<br>के मुझे किसी भी सं<br>संबंधित धारा के अ | पत्र भरने से पूर्व प्र<br>स्थान द्वारा पूर्व मे<br>न्तर्गत नियमानुस | ावेश के संबंध<br>कभी भी निष्व<br>ार कार्यवाही व | में सभी दि<br>काषित नई<br>ठी जा सक | शा निर्देश तथा नि<br>ीं किया गया है।<br>ती है, जिसकी स | नेयम भर्ल<br>मेरे द्वारा तं<br>म्पूर्ण जिम् | भांति पढ़ लिये है। आठे<br>ो गयी कोई सूचना गल<br>मेदारी मेरी होगी। | ॅन लाईन आ<br>त पाई जाती | वेदन पत्र में मेरे<br>है तो विभाग द्वा | द्वारा भरी गयी स<br>रा मेरा प्रवेश निर | —<br>भी सूचनाऐं ;<br>स्त किया जा | तही हैं मै<br>सकता |
| यदि मुझे प्रवेश प्राप्त ह<br>विपरीत हो, अन्यथा मु               | गेता है तो मैं<br>झे संस्थान                 | संस्थान के सभी नि<br>से निष्काषित किया                        | ायमों एवं अनुशार<br>'जा सकेगा।                                      | नन का पालन                                      | करते हुए प                         | पूर्ण प्रशिक्षण प्राप                                  | त करूंगा                                    | /करूंगी। मैं कोई भी ऐ                                             | सा कृत्य नही            | करूंगा/करूं                            | गी जो कि शान्ति ।                      | रवं अनुशास                       | न के               |

User Manual (Rajasthan Para Medical Council Admission 2019-20)

#### XII. Final Lock and Submit

- i. Click on check button shown above.
- ii. Click on "Final lock & Submit" button a popup appears
- iii. Click on lock and submit and option for fee payment appears

| Jrban                                                              | Confirm! य (Paren                                                                                                    | t's             |
|--------------------------------------------------------------------|----------------------------------------------------------------------------------------------------|-----------------|
| 00000                                                              | Are you sure you want to lock your application?                                                                                                    |                 |
|                                                                    | After Lock & Submit application form you could not<br>change any details.                                                                                                    |                 |
| । पत्र भरने से पूर्व प्र<br>केसी भी संस्थान र<br>धत धारा के अंतर्ग | वेश के सम्बन्ध में सभी दिशा निर्देश तथा नियम भलीभांति से पढ़ लिये हैं। ऑनल<br>द्वारा पूर्व में कभी भी निष्काषित नहीं किया गया हैं। भविष्य में मेरे द्वारा दी गयी<br>त नियमानुसार कार्यवाही की जा सकती हैं, जिसकी सम्पूर्ण जिन्मेवारी मेरी होगी | गड्न<br>कोई<br> |

### 4. E-mitra- Pay Fee

i. Applicant click on "Pay Now" button for fee submission.

| व्यक्तिगत विवरण (Personal Details)    |             |                                                                                                    |            |
|---------------------------------------|-------------|----------------------------------------------------------------------------------------------------|------------|
| फोटो (                                | Photograph) | हस्ताक्षर (S                                                                                                    | ignature)  |
|                                       |             |                                                                                                    |            |
| भावेदक का नाम (Applicant's Name)      | AKASH       | आवेदक का नाम हिंदी में (Applicant's Name in<br>Hindi)                                                                                                    | आकाश       |
| पेता का नाम (Father's Name)           | RAJKUMAR    | पिता का नाम हिंदी में (Father's Name in Hindi)                                                                                                    | राजकुमार   |
| माता का नाम (Mother's Name)           | МАМТА       | माता का नाम हिंदी में (Mother's Name in Hindi)                                                                                                    | ममता       |
| लेंग (Gender)                         | Male        | धर्म (Religion)                                                                                                    | Hindu      |
| वाहिक स्थिति (Marital <b>S</b> tatus) | Single      | जन्म तिथि (Date of Birth)                                                                                                    | 01/01/2001 |
| मेल (Email Address)                   |             | श्रेणी ए (Category A)                                                                                                    | General    |
| भेणी बी (Category B)                  | None        | श्रेणी सी (Category C)                                                                                                    | None       |
|                                       |             | State of the second state of the second state |            |

ii. For Admission form Fee Payment, applicant have two option to deposit the Admission Fee :-

#### a) First Option-e-mitra Kiosk-

Applicant can download the challan and visit the nearest E-Mitra Kiosk to pay the lateral admission form fees. Applicant clicks on "Download Challan and Kindly visit your nearest e-mitra counter to pay the fee" button and download the challan and take challan to e-mitra kiosk to pay the lateral admission form fee.

| आवेदक का नाम (Applicant's Name) | AKASH           | पिता का नाम (Father's Name)                                | RAJKUMAR     |
|---------------------------------|-----------------|------------------------------------------------------------|--------------|
| माता का नाम (Mother's Name)     | MAMTA           | लिंग (Gender)                                              | Male         |
| जन्म तिथि (Date of Birth)       | 01/01/2001      | मोबाइल नंबर (Mobile)                                       | 9999999999   |
| श्रेणी ए (Category A)           | General         |                                                            |              |
|                                 | Make Payment OR | ad Challan and kindly vîsit your nearest emitra counter to | pay the fee. |

#### b) Second Option-Online Payment-

i. Applicant clicks on "Make Payment" button and make online payment.

| ानाम (Mother's Name) MAMTA सिंग (Gender) Male                 | RAJKUMAR   | पिता का नाम (Father's Name) | AKASH      | भावेदक का नाम (Applicant's Name) |
|---------------------------------------------------------------|------------|-----------------------------|------------|----------------------------------|
|                                                               | Male       | लिंग (Gender)               | MAMTA      | नाता का नाम (Mother's Name)      |
| थि (Date of Birth) 01/01/2001 मोबाइल नंबर (Mobile) 9999999999 | 9999999999 | मोबाइल नंबर (Mobile)        | 01/01/2001 | जन्म तिथि (Date of Birth)        |
| (Category A) General                                          |            |                             | General    | भेणी ए (Category A)              |

ii. System displays the following screen. Applicant click on "Proceed" button to make online fee payment.

| roceeding | Pay <b>₹</b> 100.00                   |
|-----------|---------------------------------------|
|           | Are you want to sure to make payment? |
| iii       | PROCEED                               |
| 3/08/2000 | मोबाइल नंबर (Mobile)                  |
| eneral    |                                       |

- iii. Applicant selects the bank and pays the fees.
- iv. After successful payment, a SMS will be received by applicant which contains "application number" of the applicant. This application number can be used for future tracking of applicant's admission status.

#### Select bank and click on make payment

| Pay using Internet Banking |
|----------------------------|
| All Banks                  |
| == Select your Bank ==     |
| Make Payment               |
|                            |
|                            |
|                            |
|                            |
|                            |
|                            |
|                            |